VERSIÓN 0.1 18/03/2022

# DESCARGA E INGRESO A SURVEY123 Y FIELDMAPS

MANUAL DE USUARIO

ELABORADO POR: DANIEL AGUADO H. INSTITUTO GEOLÓGICO, MINERO Y METALÚRGICO - INGEMMET LIMA – SAN BORJA

## CONTENIDO

| DESCA | ARGA E INGRESO A SURVEY123                      | 2   |
|-------|-------------------------------------------------|-----|
| 1.    | INSTALACIÓN DE SURVEY123 Y FIELDMAPS            | 2   |
| 2.    | ACCESO Y CONFIGURACIÓN DE SURVEY123             | 3   |
| 3.    | DESCARGA Y DESPLIEGUE DE ENCUESTAS EN SURVEY123 | 9   |
| 4.    | ACCESO Y CONFIGURACIÓN DE FIELDMAPS             | .12 |

## DESCARGA E INGRESO A SURVEY123 Y FIELDMAPS

*Este instrumento es indispensable para la recolección de información de campo con la finalidad de coadyubar en la toma de decisiones para mejorar la intervención oportuna del INGEMMET.* 

## 1. INSTALACIÓN DE SURVEY123 Y FIELDMAPS

#### 1.1. Requisitos mínimos

*Es necesario que el disponga de un equipo móvil con ciertos requisitos mínimos para garantizar un correcto funcionamiento de la aplicación de campo en Survey123:* 

- Teléfono de categoría smartphone (dispositivo que funciona a través de un sistema operativo, permite la conexión a internet y descargar aplicativos).
- Sistema operativo Android 10.0 o superior (ARMv7 32 bit, ARMv8 64 bit), IOS 13 o superior (64 bit).
- Servicios de Google Play 11.6 o superior (en caso requiera seguimiento de ubicación)
- EL dispositivo debe tener Soporte para OpenGL 2.0 o superior
- Tener 2GB de espacio de almacenamiento disponible (recomendable).
- Tener conexión a internet, de sugerencia a una red wifi (recomendable).
- El smartphone debe contar con GPS.

#### 1.2. Descarga e instalación en Android

• En el dispositivo, abrir Google Play Store o acceder a Google Play Store en un navegador web.

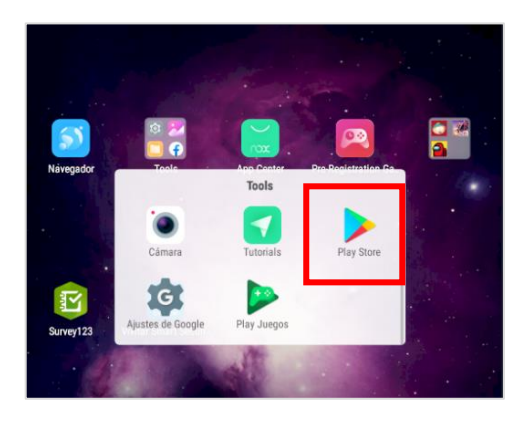

• En el buscador de Google Play Store escribir "ArcGIS Survey123"; para el caso de FieldMaps ingresar "ArcGIS FieldMaps".

| ÷ | ArcGIS Sur                  | × | ÷ | ArcGIS <u>FieldMaps</u>  | × |
|---|-----------------------------|---|---|--------------------------|---|
| ٩ | arcgis survey123            |   | Ð | ArcGIS FieldMaps         | R |
| Q | arcgis survey               |   |   |                          |   |
| ٩ | arcgis survey123 field app  |   | Q | arcgis fieldmaps         | R |
| Q | descargar arcgis survey 123 |   | ٩ | arcgis <b>field maps</b> | r |

• Instalar el aplicativo; esto puede tardar unos minutos ya que el smartphone Android realiza la descarga, instalación y el análisis de seguridad del aplicativo.

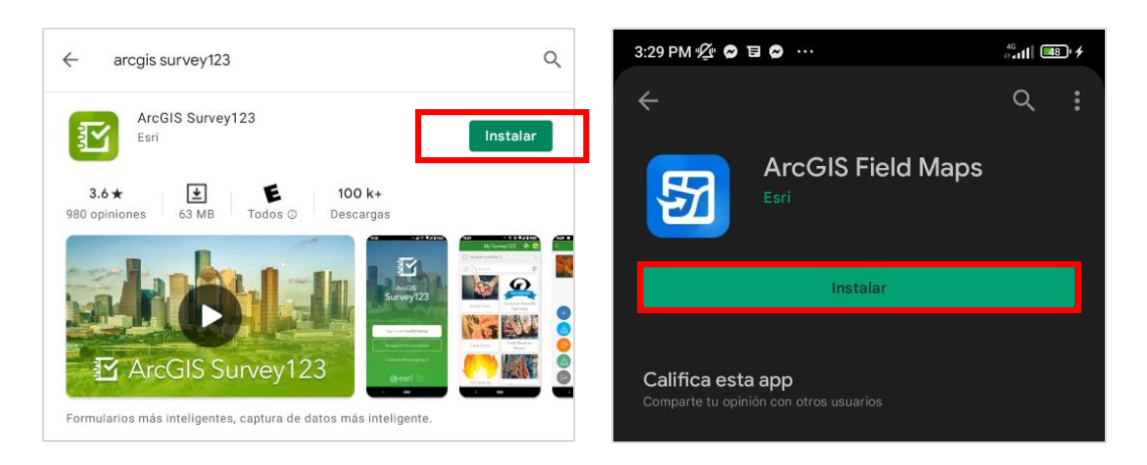

• Cuando la instalación haya concluido puede visualizar el aplicativo desde el menú de aplicaciones del smartphone Android.

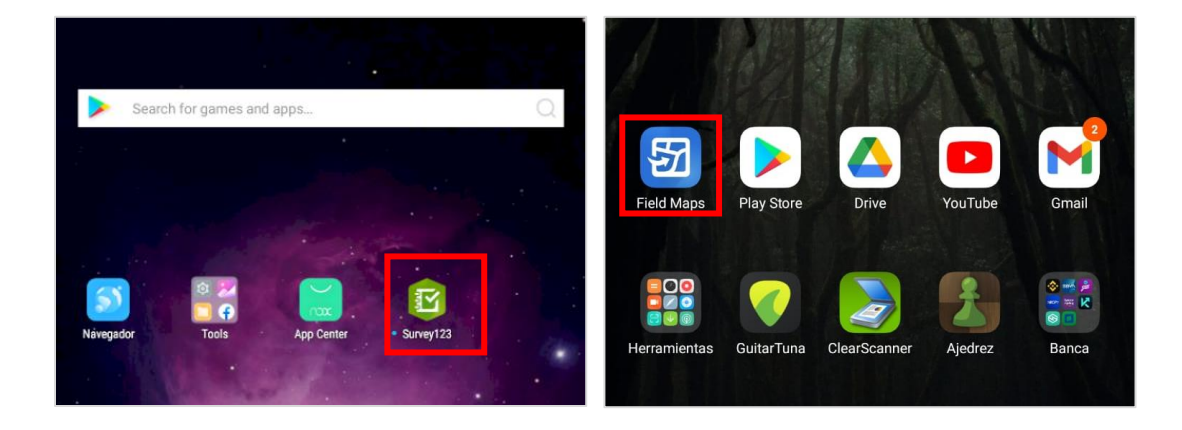

## 2. ACCESO Y CONFIGURACIÓN DE SURVEY123

## 2.1. Acceso a Survey123

• Abrir survey123 desde el menú de aplicaciones del smartphone.

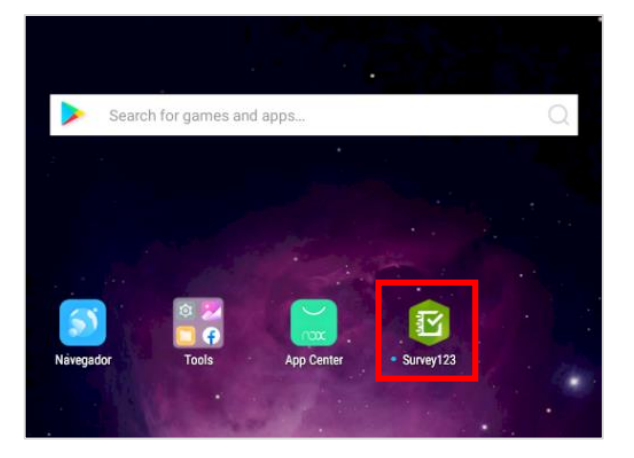

• Al iniciar por primera vez, deberá brindar permisos a Survey123 para acceder a fotos, contenido multimedia, archivos de tu dispositivo, captura de fotos y grabación de videos.

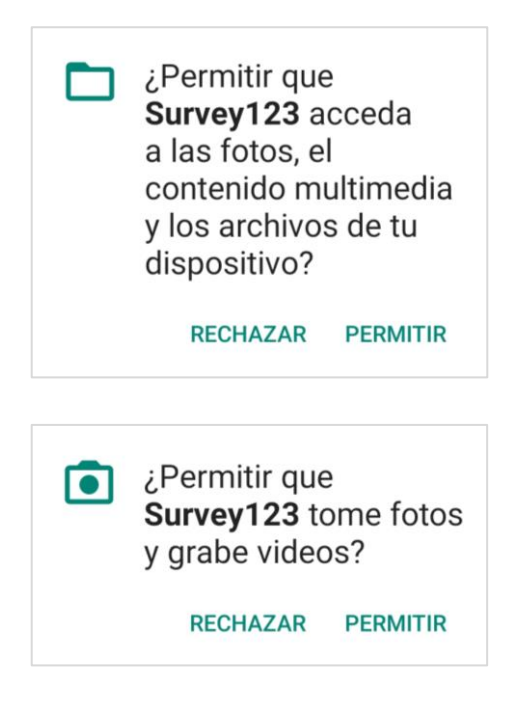

#### 2.2. Ingresar la URL del portal institucional del INGEMMET

• Al abrir Survey123, seleccionar "Administrar conexiones de ArcGIS".

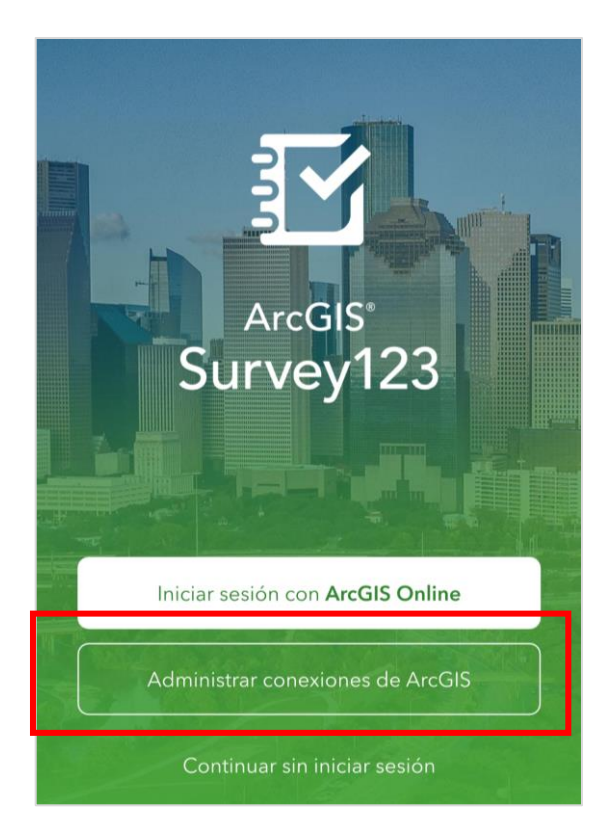

• En la nueva ventana seleccionar "Agregar conexión".

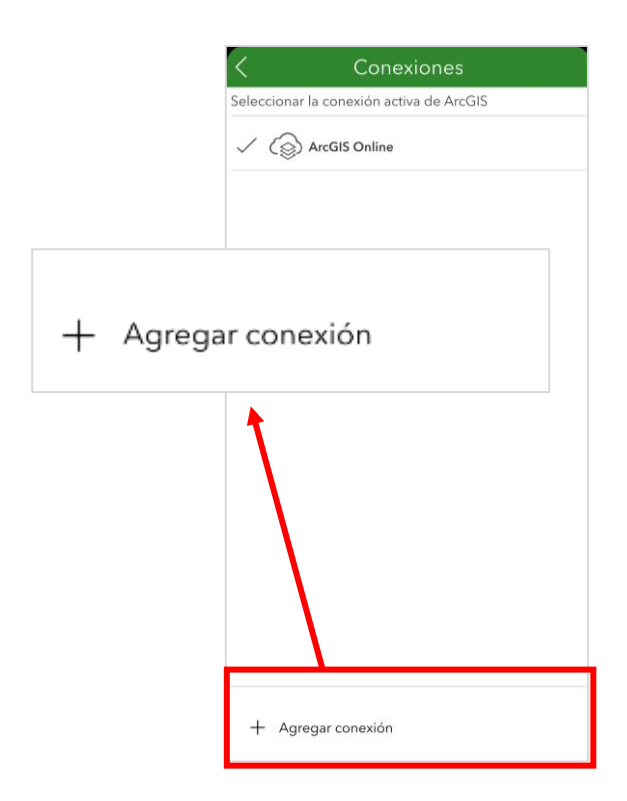

• En la nueva ventana, ingresar la dirección de Portal institucional del INGEMMET "https://geocatmin.ingemmet.gob.pe/portal", y seleccionamos el botón agregar.

| 8                                         |                        |  |  |  |
|-------------------------------------------|------------------------|--|--|--|
| Agregar conexión                          |                        |  |  |  |
| URL de conexión de ArcGIS                 |                        |  |  |  |
| ttps://geocatmin.ingemmet.gob.pe/portal 🛞 |                        |  |  |  |
| Usar navegado<br>sesión                   | or externo para inicar |  |  |  |
|                                           | Más informació         |  |  |  |
| (+) Agregar                               | ⊗ Cancelar             |  |  |  |

• Survey123 agrega automáticamente el Portal institucional del INGEMMET y lo selecciona (verificar check en la zona izquierda).

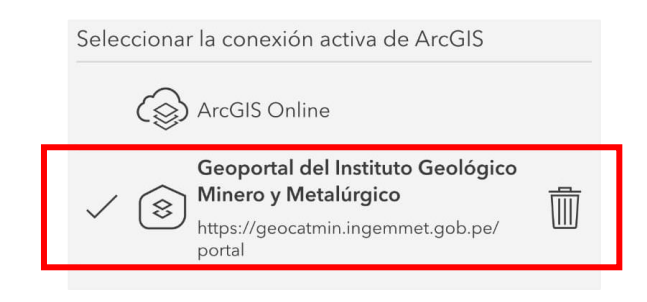

#### 2.3. Iniciar sesión con usuario institucional

Es de mucha importancia seguir los pasos siguientes ya que permitirá la descarga de encuestas posteriormente. Verificar la conexión a internet.

• Luego de configurar el Portal institucional del INGEMMET, deberá retroceder a la ventana anterior (botón "Back" ubicado en la parte superior izquierda).

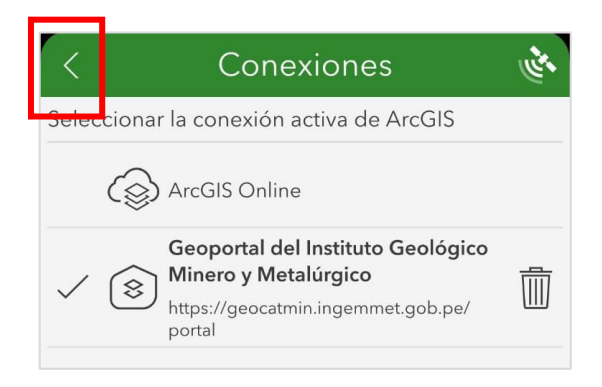

• En la nueva ventana seleccionar "Iniciar sesión con Geoportal del Instituto Geológico Minero y Metalúrgico".

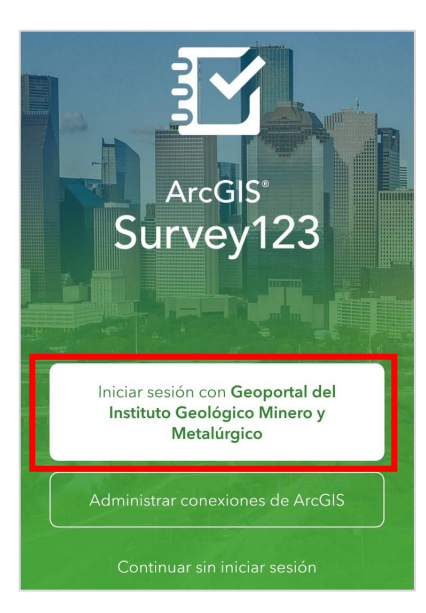

• Seleccionamos el botón "INGEMMET"

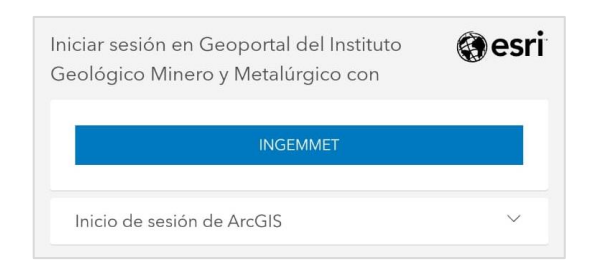

• En la nueva ventana agregar las credenciales (ingrese su correo institucional y contraseña con la cual accede a su equipo) e iniciar sesión.

| Inicie sesión mediante su cuenta organizativa<br>alguien@example.com |
|----------------------------------------------------------------------|
| alguien@example.com                                                  |
| Contraseña                                                           |

• Al iniciar sesión, debe permitir a Survey123 acceder a la ubicación del dispositivo con el fin de habilitar la georreferenciación de las encuestas.

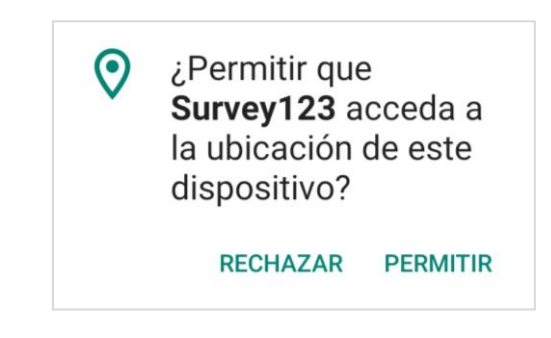

• Es posible que el asistente de Google sugiera almacenar la contraseña.

| Nombre de usuario |  |  |
|-------------------|--|--|
| monitor2          |  |  |
| Contraseña        |  |  |
| •••••             |  |  |
|                   |  |  |

#### 2.4. Acceder sin iniciar sesión

**Estos pasos pueden realizarse si y solo si, se tiene las encuestas descargadas**. Esta opción es utilizada cuando no se cuenta con conexión a internet o cuando no dispone de las credenciales; el uso será limitado (acceder a encuestas descargadas, almacenar encuestas realizadas). **No podrá** acceder a descargar y/o actualizar encuestas; para ello es necesario iniciar sesión.

• En la ventana inicial de Survey123, selecciona "Continuar sin iniciar sesión"

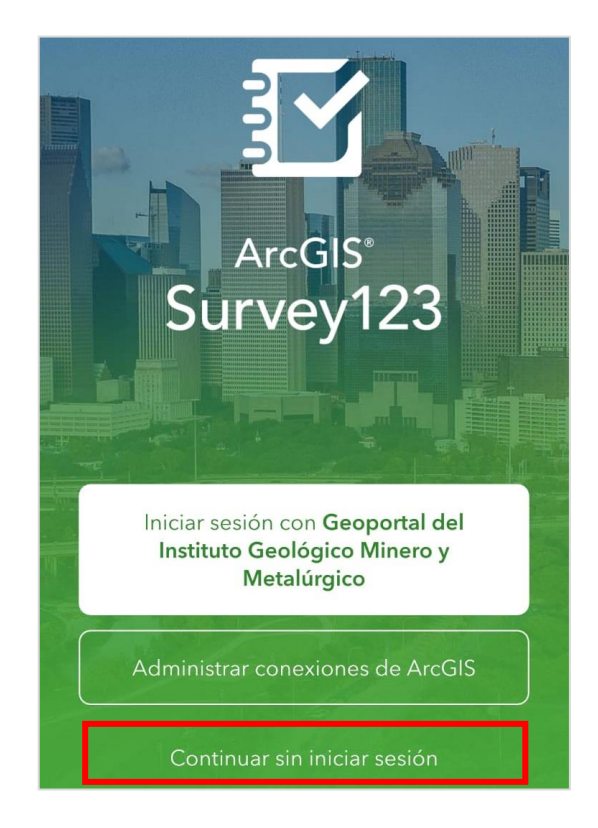

## 3. DESCARGA Y DESPLIEGUE DE ENCUESTAS EN SURVEY123

#### 3.1. Descargar encuesta

Verificar la conexión a internet (de preferencia una red wifi).

• Luego de iniciar sesión se mostrará la ventana siguiente, seleccionamos "Descargar encuestas"

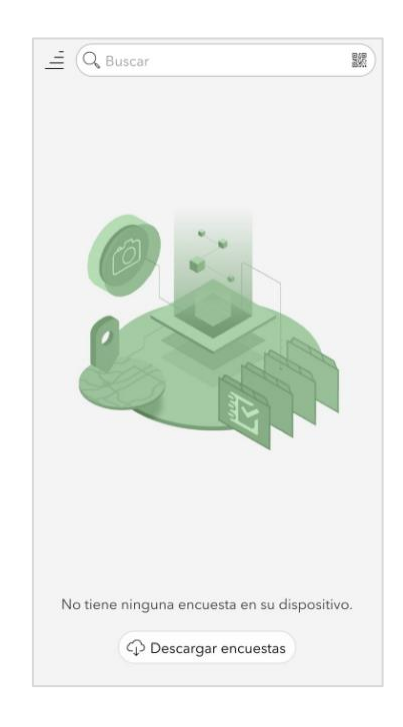

• En la nueva ventana se mostrarán todas las encuestas del INGEMMET.

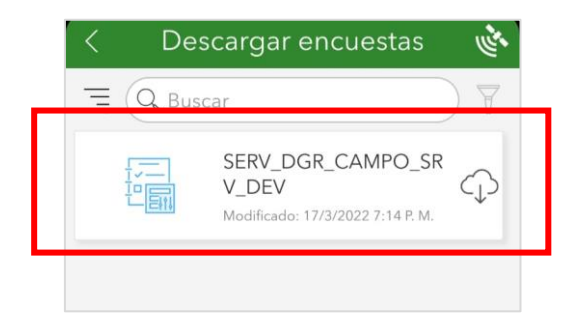

• Navegar hasta ubicar la encuesta deseada; Seleccionar el icono de descarga (esto puede tardar unos segundos).

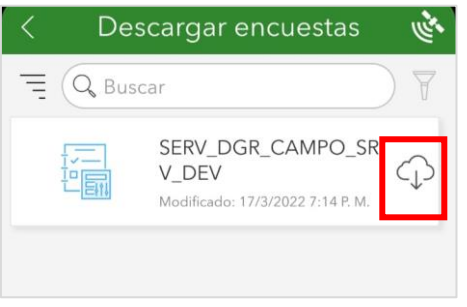

• Dirigirse a la ventana anterior (botón "Back" ubicado en la parte superior izquierda) donde visualizará la encuesta lista para usar.

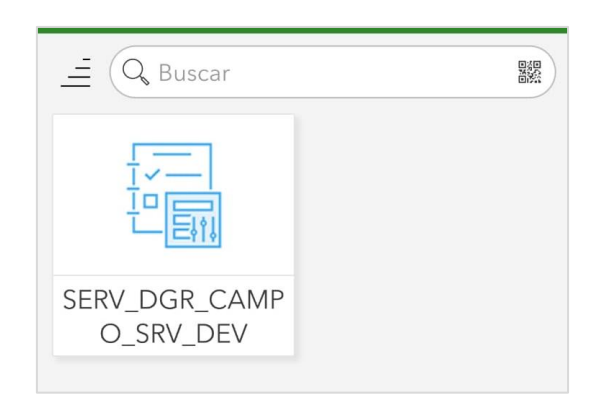

#### 3.2. Desplegar la encuesta

• Al seleccionar la encuesta se mostrará una nueva ventana, seleccionamos "Adquirir" (parte inferior del aplicativo).

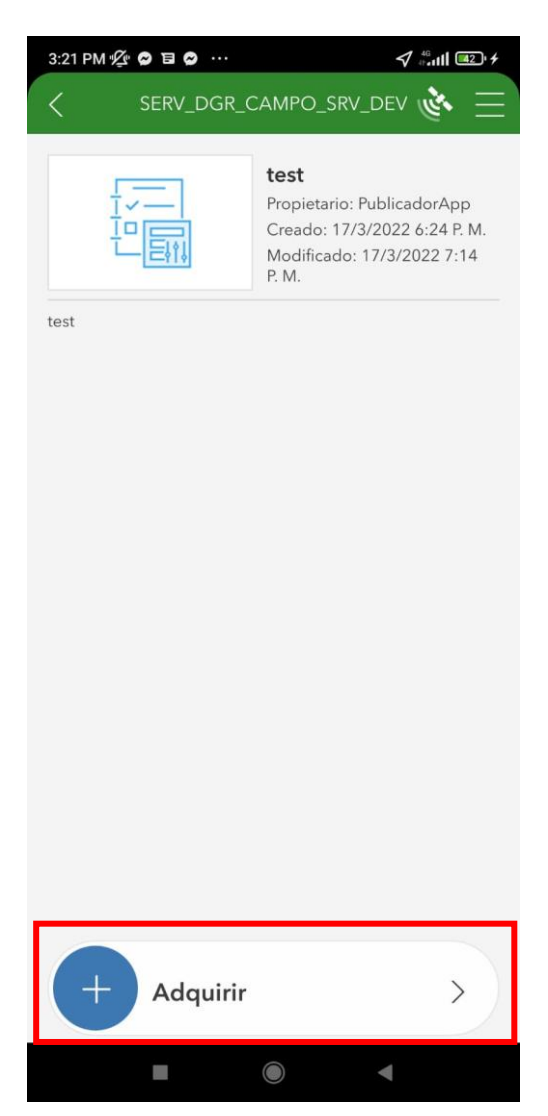

• Survey123 despliega la encuesta (esto puede tardar unos segundos).

| ×                | Ficha de descripción | July 1 | Ξ |
|------------------|----------------------|--------|---|
| ▼ 0) D:<br>POG * | atos Generales       |        |   |
| Proyecto         | *                    |        | / |
| Muestra          | :                    |        |   |

## 4. ACCESO Y CONFIGURACIÓN DE FIELDMAPS

#### 4.1. Acceso a FieldMaps

• Abrir FieldMaps desde el menú de aplicaciones del smartphone.

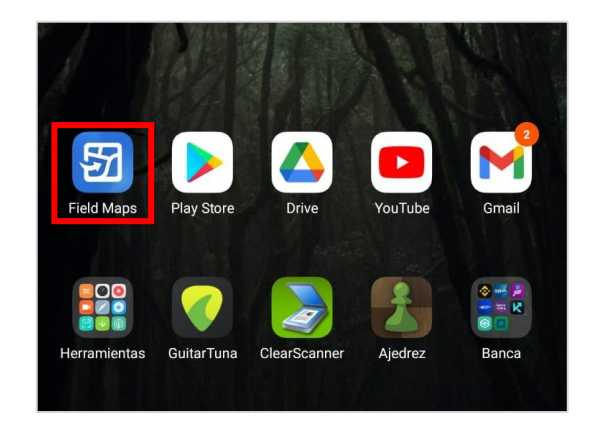

## 4.2. Iniciar sesión con usuario institucional

• Al abrir FieldMaps, seleccionar "Iniciar sesión con ArcGIS Enterprise"

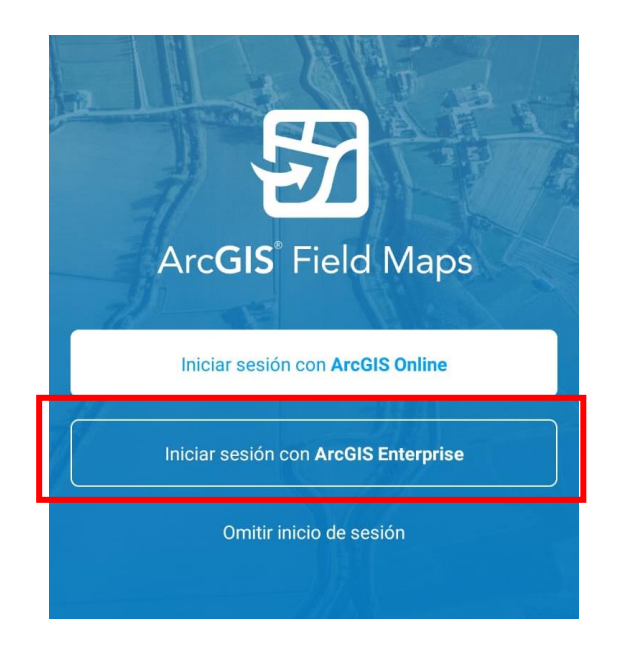

• Seleccionar "Especificar un URL nueva" en la ventana de la parte inferior

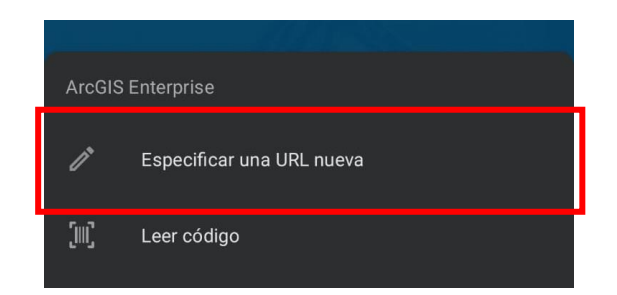

• En la nueva ventana, ingresar la dirección de Portal institucional del INGEMMET "https://geocatmin.ingemmet.gob.pe/portal", y seleccionamos el botón "aceptar".

| Y | Especificar una URL para ArcGIS<br>Enterprise | Collor ba |
|---|-----------------------------------------------|-----------|
|   | https://geocatmin.ingemmet.gob.pe/portal      |           |
| L | CANCELAR ACEPTAR                              |           |

• Se abrirá el navegador por defecto, en donde deberá seleccionar el botón "INGEMMET"

| Iniciar sesión en Geoportal del Instituto<br>Geológico Minero y Metalúrgico con | () esri |
|---------------------------------------------------------------------------------|---------|
| INGEMMET                                                                        |         |
| Inicio de sesión de ArcGIS                                                      | ×.      |

• En la nueva ventana agregar las credenciales (ingrese su correo institucional y contraseña con la cual accede a su equipo) e iniciar sesión.

| INGEMME               |                 |            |  |
|-----------------------|-----------------|------------|--|
| Inicie sesión mediant | e su cuenta orç | ganizativa |  |
| alguien@example.co    | m               |            |  |
| Contraseña            |                 |            |  |

• Es posible que el asistente de Google sugiera almacenar la contraseña.

| G ¿Quieres guardar            | tu contraseña ei | n Google? |
|-------------------------------|------------------|-----------|
| Nombre de usuario<br>monitor2 |                  |           |
| Contraseña                    |                  |           |
|                               | AHORA NO         | GUARDAR   |